# 7 BAB VII FILE TRANSFER PROTOCOL (FTP)

## 7.1 IDENTITAS

### Kajian

Transfer File dan Monitoring

## Topik

- 1. Anonymous FTP
- 2. User Authenticated FTP

## Referensi

1. Ubuntu, Ubuntu Server Guide, https://help.ubuntu.com/13.10/

### Kompetensi Utama

- 1. Mampu menentukan penggunaan Anonymous FTP dan User Authenticated FTP
- 2. Mampu melakukan konfigurasi Anonymous FTP dan User Authenticated FTP

#### Lama Kegiatan Praktikum

- 1. Pertemuan Terbimbing : 1 x 120 menit
- 2. Kegiatan Mandiri : 2 x 120 menit

### **Parameter Penilaian**

- 1. Jurnal Pengamatan
- 2. Tugas Akhir

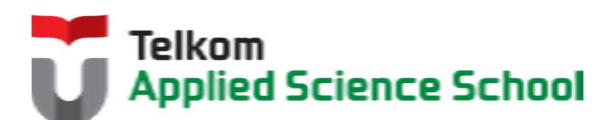

## 7.2 PERTANYAAN PENDAHULUAN

Kerjakan tugas pendahuluan ini, jika sudah selesai, kumpulkan kepada asisten anda. Waktu pengerjaan maksimal 15 menit.

- 1. Sebutkan dan jelaskan fungsi dari FTP?
- 2. Jelaskan perbedaan Anonymous FTP dan User Authenticated FTP ?
- 3. Jelaskan perdeaan antara FTP, FTP dan SFTP?

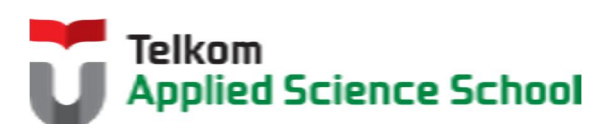

#### 7.3 PRAKTIK

- 7.3.1 Instalasi Paket #apt-get install vsftpd
- 7.3.2 Anonymous FTP
- 7.3.2.1 Langkah pembuatan layanan anonymous FTP :
  - Edit /etc/vsftpd.conf anonymous\_enable=YES
  - Start service FTP #vsftpd /etc/vsftpd.conf &
  - 3) Buat file bernama praktikum1.txt pada direktori /srv/ftp

#### 7.3.2.2 Pengamatan 1

- 1) Gunakan browser chrome untuk mengakses server FTP. Apa yang terjadi?
- 2) Gunakan filezilla untuk mengakses server FTP tanpa username dan password. Apa yang terjadi?

#### 7.3.3 Authenticated FTP

#### 7.3.3.1 Langkah pembuatan layanan authenticated FTP:

1) Buat user praktikum menggunakan perintah berikut : root@ubuntu:~# adduser praktikum Adding user `praktikum' ... Adding new group `praktikum' (1002) ... Adding new user `praktikum' (1002) with group `praktikum' ... Creating home directory `/home/praktikum' ... Copying files from `/etc/skel' ... Enter new UNIX password: Retype new UNIX password: passwd: password updated successfully Changing the user information for praktikum Enter the new value, or press ENTER for the default Full Name []: Praktikum Room Number []: Work Phone []: Home Phone []: Other []: Is the information correct? [Y/n]

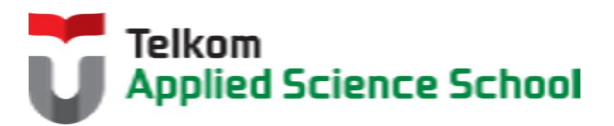

- Edit /etc/vsftpd.conf anonymous\_enable=NO
- 3) Restart service FTP
- 4) Buat file bernama praktikum2.txt pada direktori /home/praktikum

## 7.3.3.2 Pengamatan 2

- 1) Gunakan browser chrome untuk mengakses server FTP. Apa yang terjadi?
- 2) Gunakan filezilla untuk mengakses server FTP dengan username dan password yang telah dibuat. Apa yang terjadi?
- 3) Gunakan filezilla untuk mengakses server FTP dengan username dan password yang telah dibuat. Upload file dengan nama praktikum3.txt. Apa yang terjadi?

## 7.3.3.3 FTP Write Access

- Edit /etc/vsftpd.conf write\_enables = YES
- 2) Restart service FTP

## 7.3.3.4 Pengamatan 3

- 3) Gunakan browser chrome untuk mengakses server FTP. Apa yang terjadi?
- 4) Gunakan filezilla untuk mengakses server FTP dengan username dan password yang telah dibuat. Apa yang terjadi?
- 5) Gunakan filezilla untuk mengakses server FTP dengan username dan password yang telah dibuat. Upload file dengan nama praktikum3.txt. Apa yang terjadi?

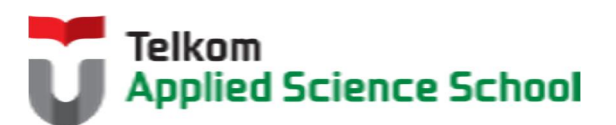

## 7.4 TEST AKHIR

- 1. Bagaimanakah cara menambahkan user pada FTP?Jelaskan!
- 2. Terdapat dimanakah direktori default untuk anonymous FTP?
- 3. Terdapat dimanakah direktori default untuk user pada authenticated FTP?
- 4. Bagaimanakah cara mengubah akses read pada direktori FTP menjadi akses write?

### 7.5 RESUME

## 7.5.1 Jurnal Pengamatan

Buatlah dokumentasi dari langkah penyelesaian sampai dengan pengamatan yang terdiri dari :

- 1. Print screen tiap-tiap langkah penyelesaian sampai dengan pengamatan
- 2. Penjelasan hasil print screen tiap-tiap langkah tersebut.

## 7.5.2 Lain-lain

- 1. Kumpulkan jurnal anda kepada para asisten maksimal 1x24 jam setelah praktikum selesai.
- 2. Media pengerjaan dan pengumpulan bebas, ikuti aturan yang telah ditetapkan oleh asisten praktikum.

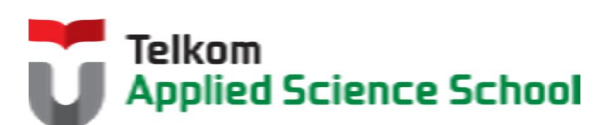